## How to Enroll Users for Site Courses

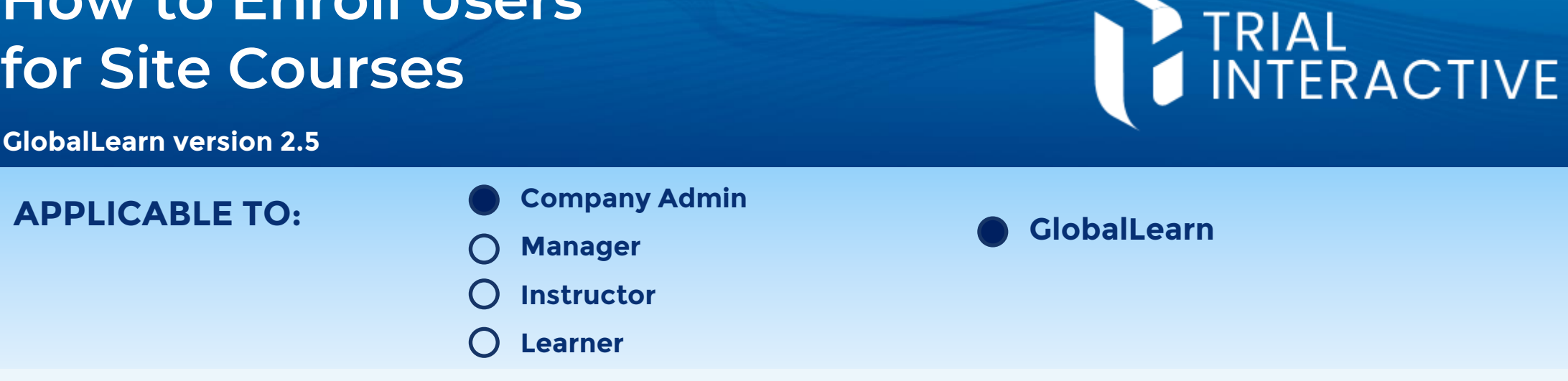

Site Users are enrolled to courses automatically, after receiving their Site Role assignment(s). Which courses are assigned depends on the configuration of **Training Assignments** for the selected Role. See related job aid How to Assign Training to Site Roles.

Log in to Global Learn and navigate to the Company Dashboard. Select Manage Studies & Sites.

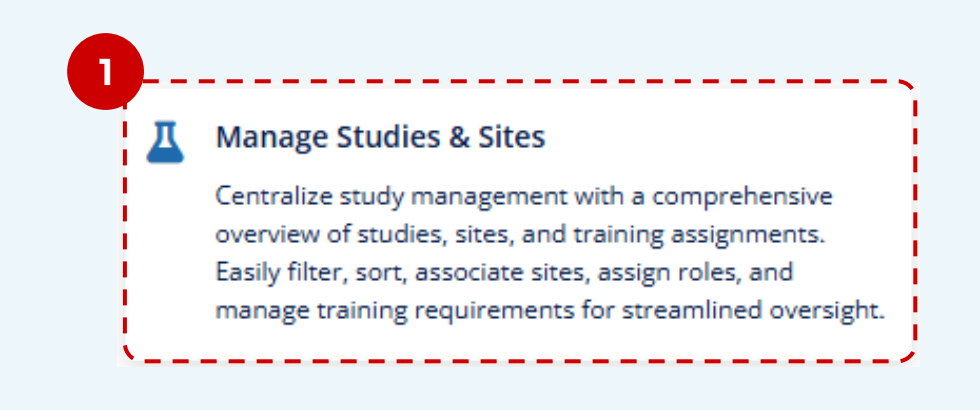

Enter a **Study** by clicking on its name.

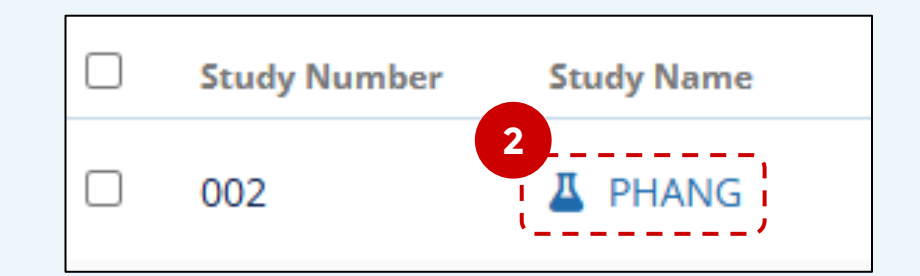

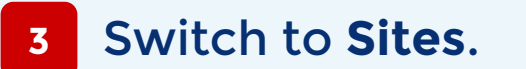

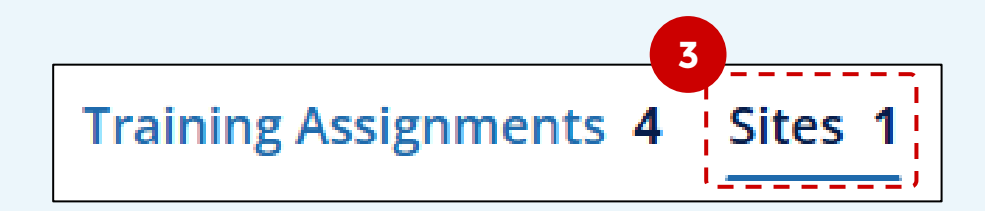

Select a Site by cicking on its name.

| Site Number | Site Name          |
|-------------|--------------------|
| 010         | 👫 Clinical General |

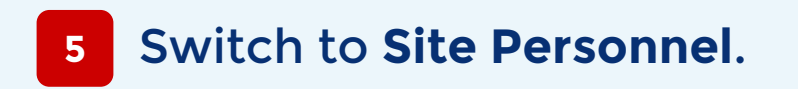

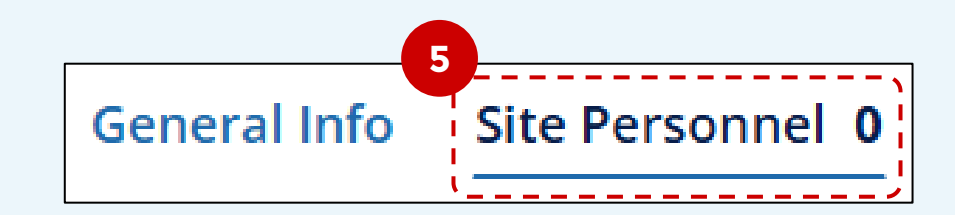

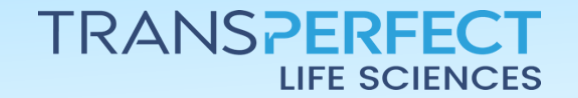

Page 1 of 3 November 2024

## How to Enroll Users for Site Courses

**GlobalLearn version 2.5** 

6 Click on Add Site Personnel (located at the center or in the ribbon).

7 Select users that will be assigned to this site.

<sup>8</sup> Click Add User(s).

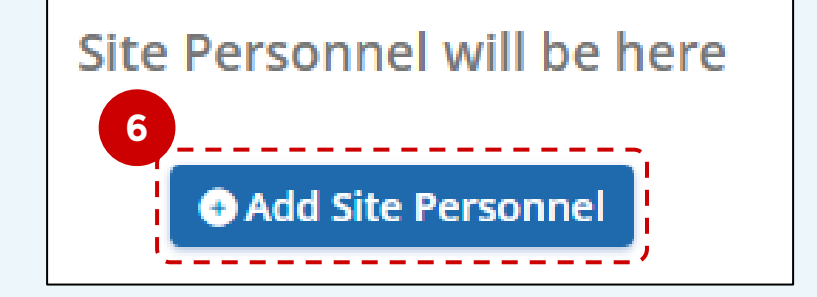

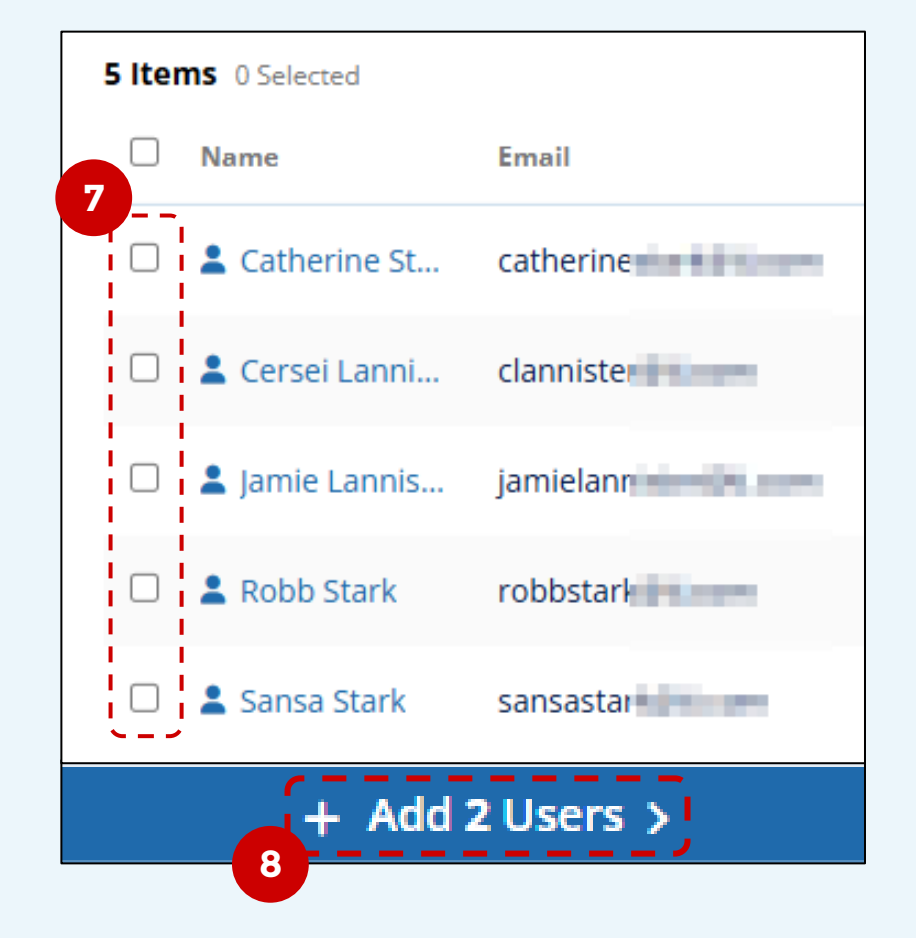

9 Review users in the right-hand column, add one or more Site Roles for each using the dropdown.

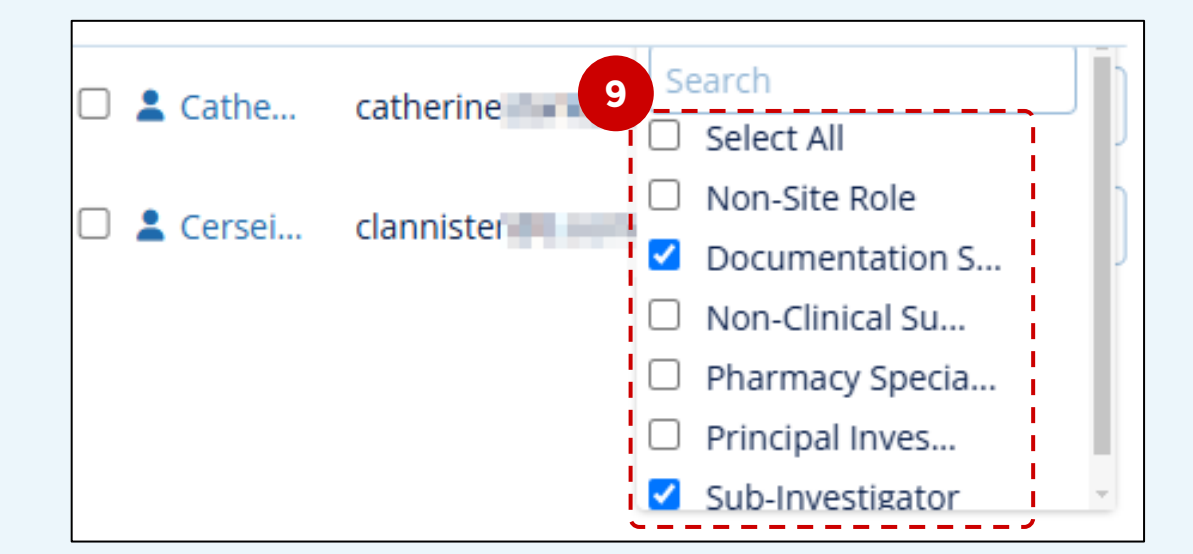

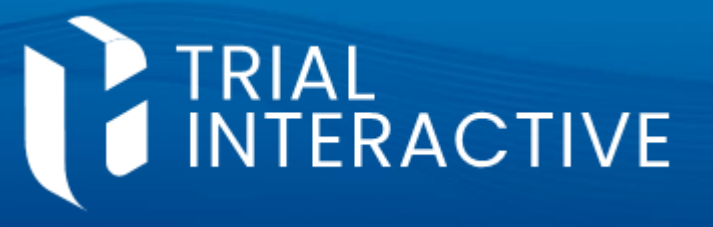

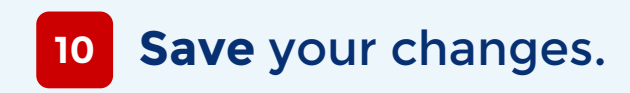

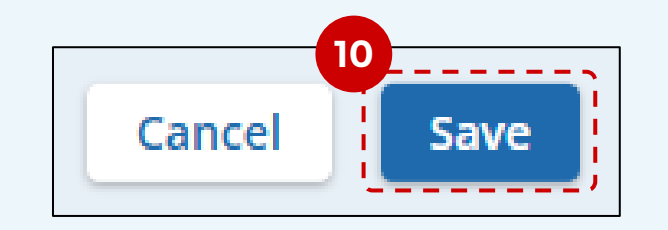

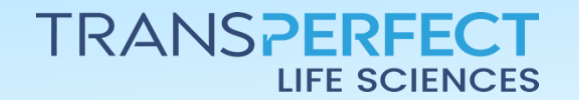

Page 2 of 3 November 2024

## How to Enroll Users for Site Courses

**GlobalLearn version 2.5** 

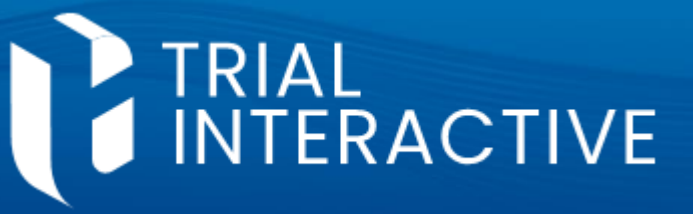

11 You will be presented a recap window. **Save** to proceed or <u>Cancel</u> to go back and redo.

| Save Changes?                                                                                                  |                        |          |                         |  |  |  |
|----------------------------------------------------------------------------------------------------|------------------------|----------|-------------------------|--|--|--|
| The Users listed below will be enrolled to the active Study Training Assignments according to their Site Role. |                        |          |                         |  |  |  |
| Name                                                                                                    | Training Assigment     | Courses  | Learning Plan           |  |  |  |
| Catherine Stark                                                                                                | Sub-Investigator       | <b>1</b> | A Course on Comets      |  |  |  |
| Cersei Lannister                                                                                               | Principal Investigator | <b>1</b> | Investigator Onboarding |  |  |  |
|                                                                                                    |                        |          |                         |  |  |  |
| Cancel Save                                                                                                    |                        |          |                         |  |  |  |

12 You will be able to change any assignment as well as add new site users, using the **Manage Existing Assignments** button.

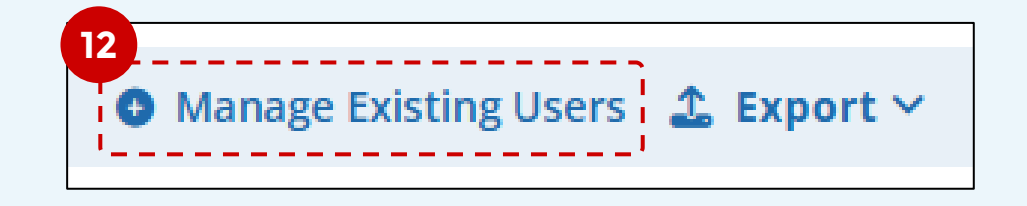

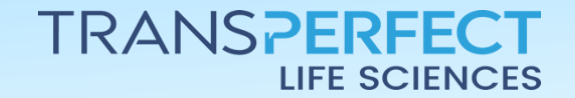

Page 3 of 3 November 2024